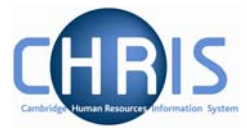

## 9 Checking Pay Calculations

## 9.1 Calculating Pay for an individual

You can ask the system to calculate the pay for an individual at any time in the current period to see the effect of any changes that have been made to their details (e.g. change of tax codes, NI categories, inclusion of permanent and temporary elements). For new starters this will be **step 13** of their process chain.

| Tax 503L<br>code: Cumulat | tive month | Tax 3 NI<br>month: 3 category: |         | Legislation: UK Cu |      |      | rrency: British<br>Pound                                   |
|---------------------------|------------|--------------------------------|---------|--------------------|------|------|------------------------------------------------------------|
| Payment/Bend<br>Deduction | ay details | Paid from                      | Paid to | Units              | Rate | Cash | Total<br>payments:<br>0.00<br>Total<br>deductions:<br>0.00 |
| 6                         |            |                                |         |                    |      | 50   | 0.00                                                       |

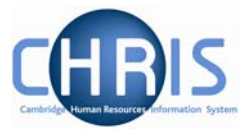

Once the process has completed the payslip will be displayed Pay details calculation completed. Step 13 of 13 Chain: Payroll (New Starter) Pay details: Research & Stipends, 26/06/2009 09:00 Tax code: 503L Cumulative Tax month: 3 NI category: Legislation: UK Currency: British Pound Payment/Benefit Job title Paid from Paid to Units Rate Cash Total payments: Basic Pay Research Assistant 01/06/2009 30/06/2009 1954.08 1,954.08 USS Sal Exch Research Assistant 01/06/2009 30/06/2009 0.00 Total deductions: 399.48 Deduction Cash • Net pay: 63.00 Student Loans 1,554.60 🗉 Tax 212.40 USS 124.08 B/F: C/F: 0.00 0.00 Rounded net: Additional pay details 1,554.60

Further options are available by clicking the expand icon to the left of Additional pay details

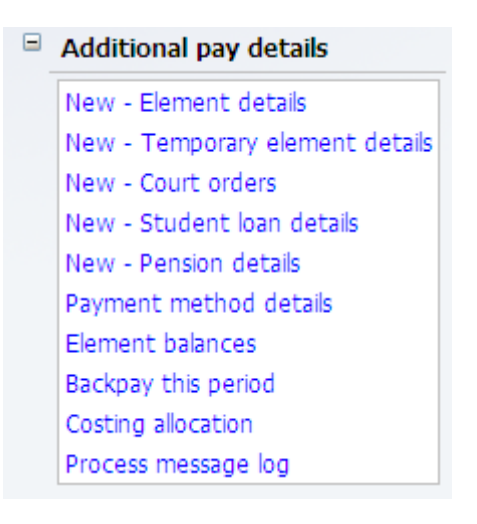

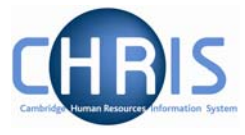

Alternatively, this form can be accessed at other times by navigating to:

Navigate: Organisation > People (find person) > Payroll > Pay History > Pay Details